#### **Canon** オフィスカラープリンタ クイックスタートガイド N1100/N2100 Satera

#### はじめにお読みください

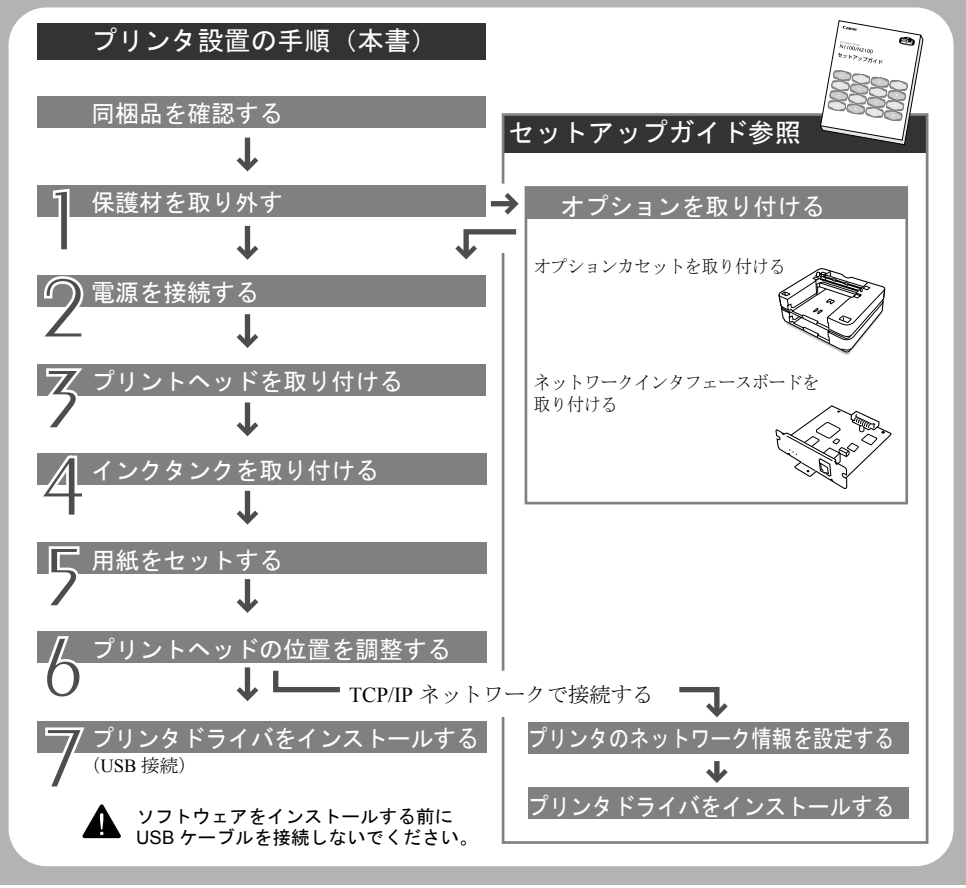

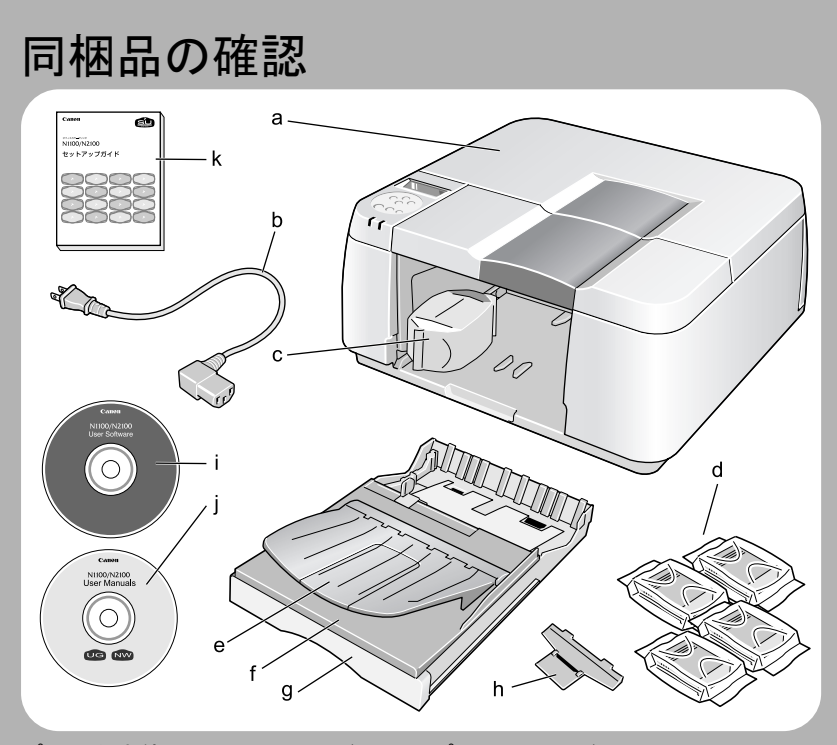

プリンタ本体 (a)、電源コード (b)、プリントヘッド (c)、 インクタンク4個(d)、トレイ(e)、カセットカバー(f)、カセット(g)、 ハガキサポート (h)、User Software CD-ROM (i)、User Manuals CD-ROM (j)、クイックスタートガイド (本書)、セットアップガイド (k)

#### 保護材を取り外す

1. オレンジ色の保護テープと前カバーと後上カバーを取り外す 2. 後上カバー内のストッパー(a)を取り外す 3. プリントヘッドを取り外す 4. 前カバー内のストッパー(b)を取り外す 5. 前カバーと後上カバーを取り付ける

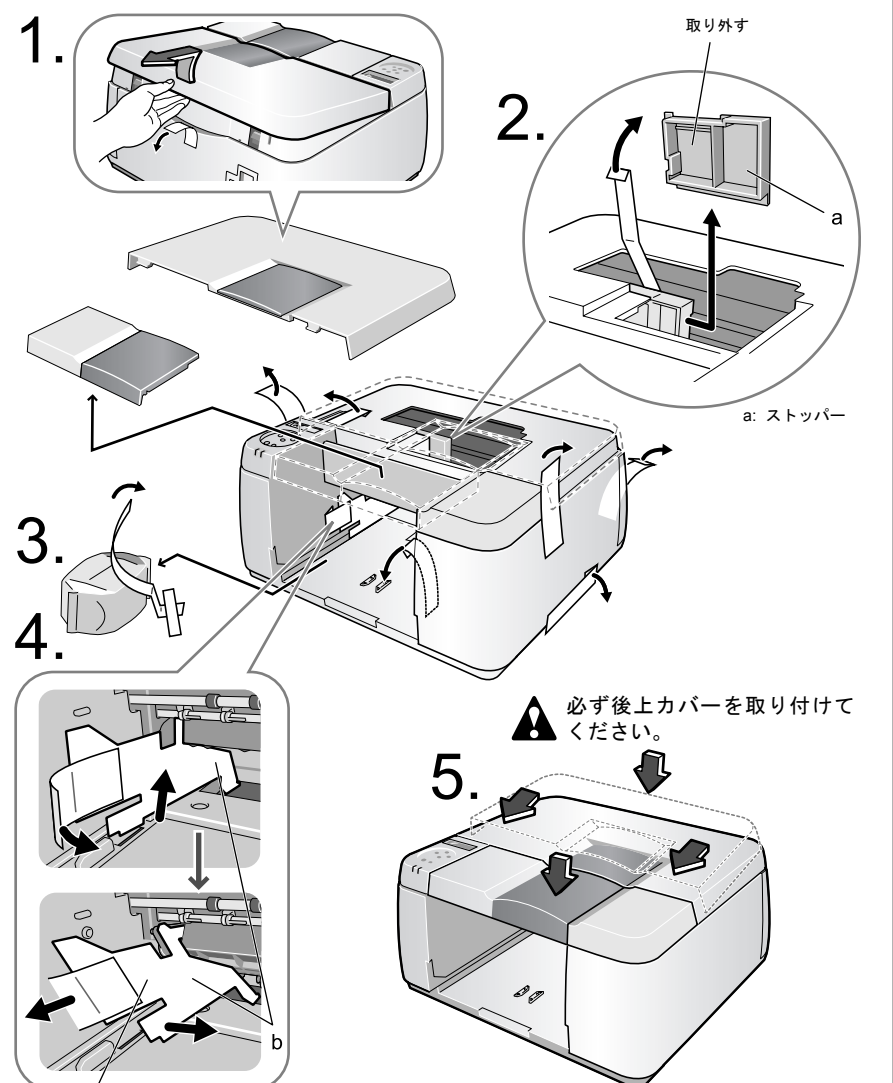

取り外したストッパーは輸送時に必要なりま
す。保管しておいてください。

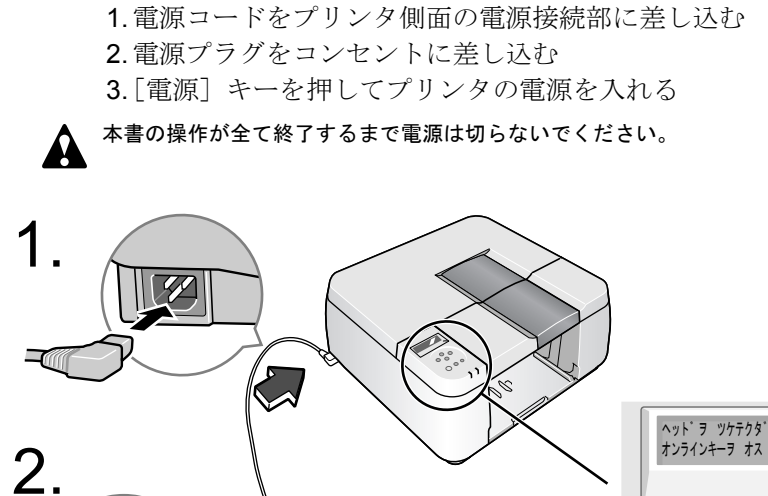

電源を接続する

 $\square$ 

7/

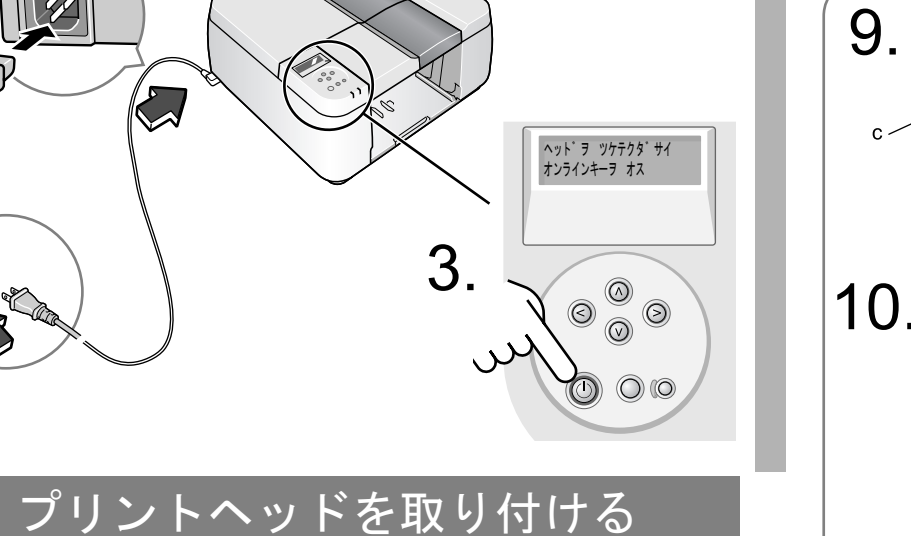

1. [オンライン] キーを押す 2.後上カバーを取り外す 3. プリントヘッド固定レバー(a)を開く 4. オレンジ色の保護テープ(b)をはがす 5. 固定カバー(c)を開く 6. プリントヘッドの両側を持って、ケースから取り出す 7. プリントヘッド側面の保護キャップ (e) を外す 8. プリントヘッド底面の保護キャップ(f)の両側を内側に押 しながら引き下げて外す 9. プリントヘッドをキャリッジに差し込む 10.固定カバー(c)を閉じる 11.プリントヘッド固定レバー(a)をロックする 12.後上カバー (g) を取り付ける

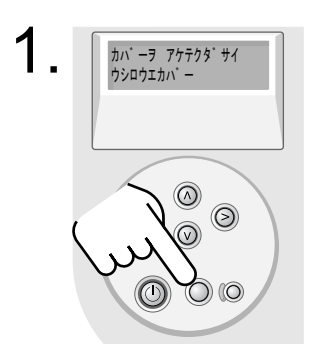

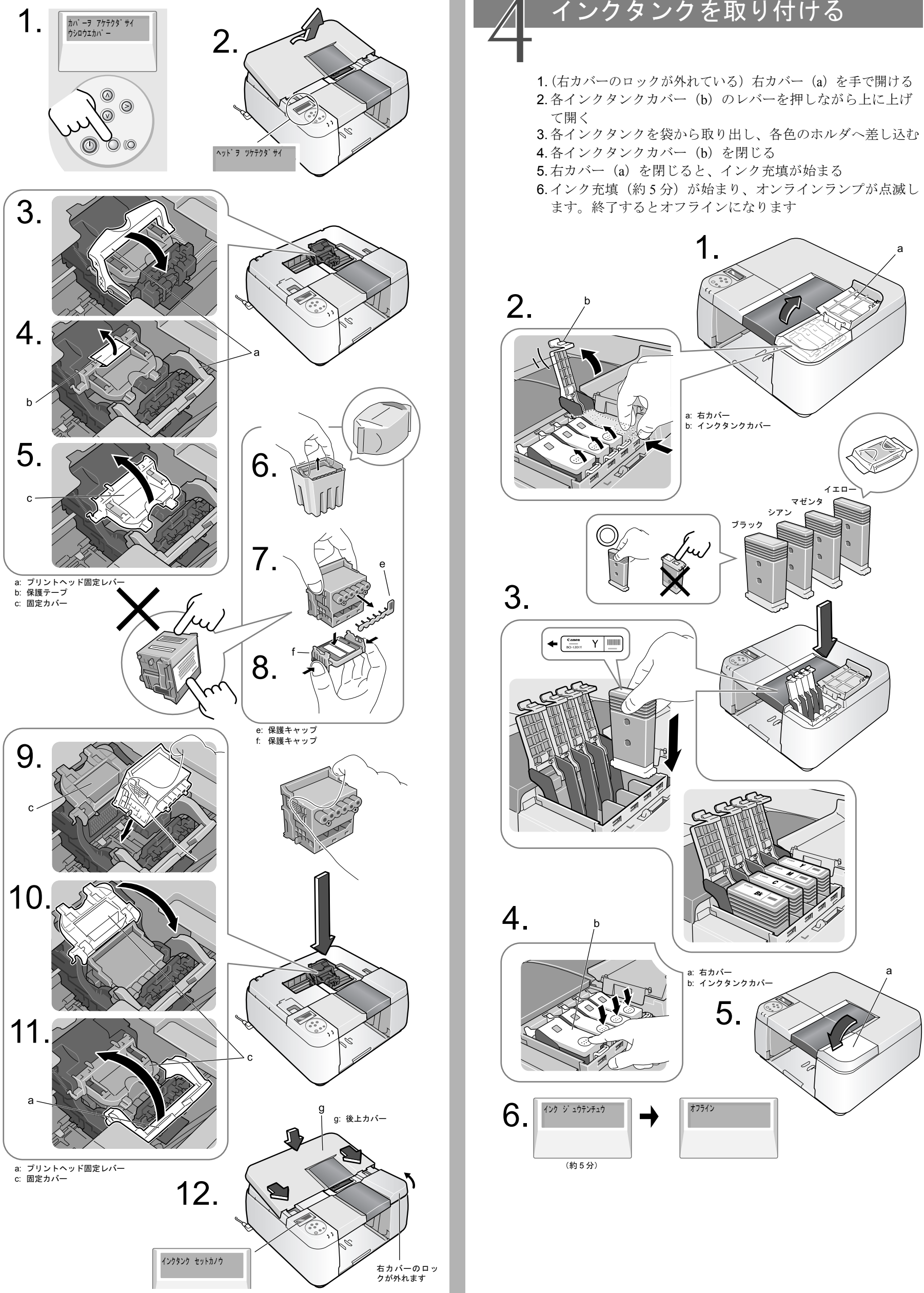

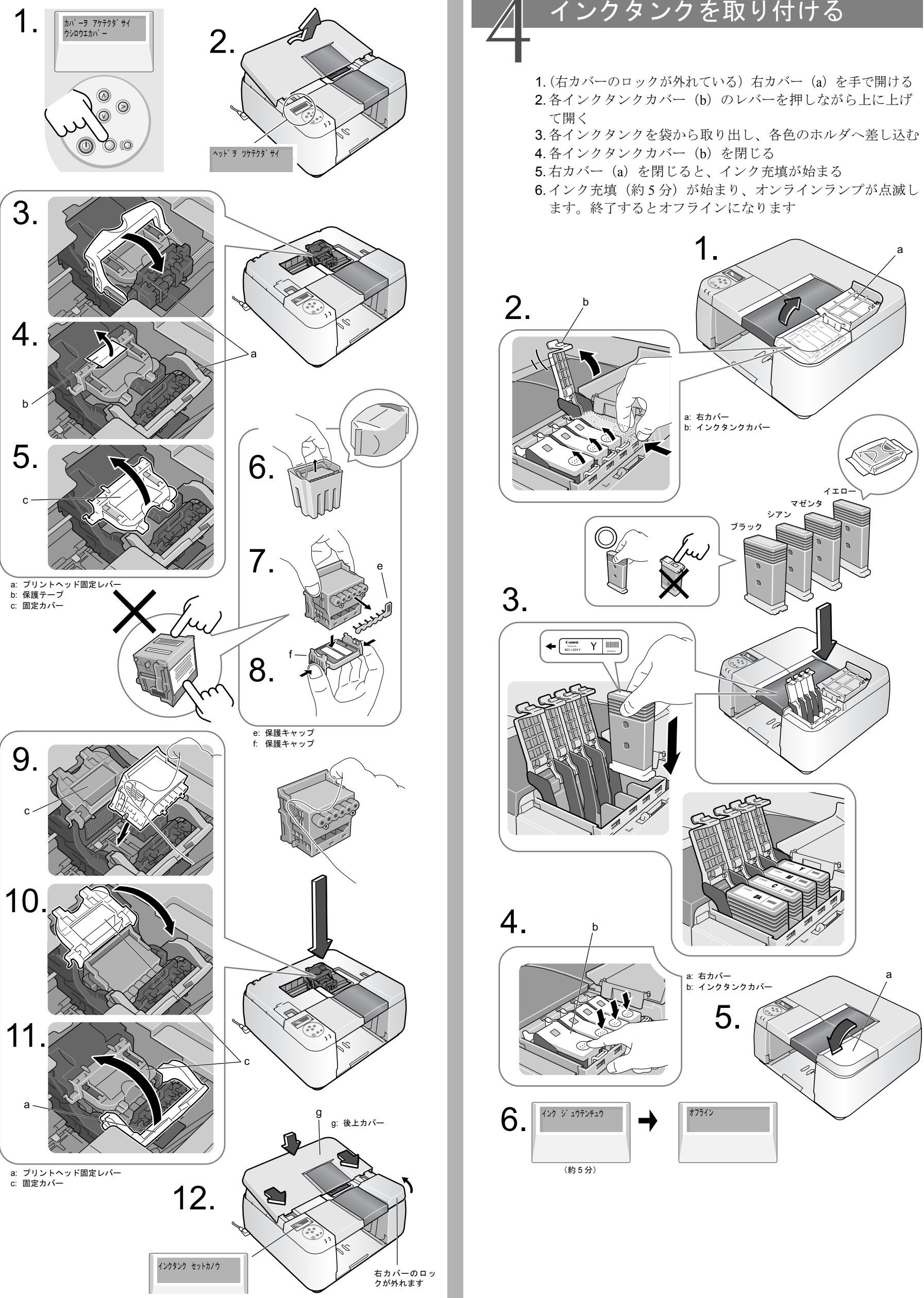

取り外す

b: ストッパー

## インクタンクを取り付ける

裏面へつづく 🖌

## 7 用紙をセットする

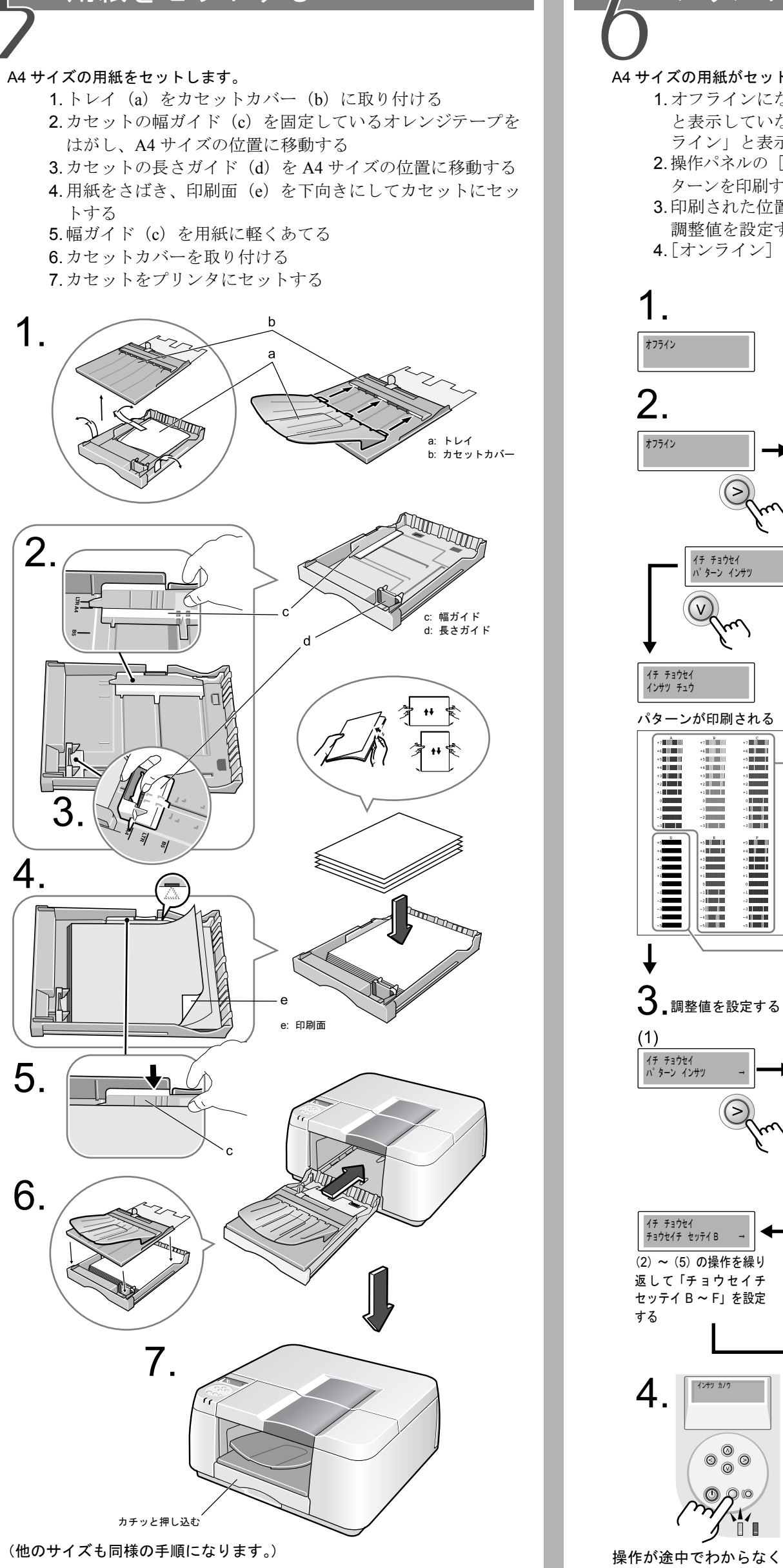

## プリントヘッドの位置を調整する

#### A4 サイズの用紙がセットされていることを確認してください。

- 1.オフラインになっていることを確認します。「オフライン」 と表示していなければ、[オンライン] キーを押して「オフ ライン」と表示させます
- 2.操作パネルの [>]、[V] キーでプリントヘッドの位置調整パ ターンを印刷する
- 3. 印刷された位置調整パターンA~Fを見て、各々最も適切な 調整値を設定する
- 4. [オンライン] キーを押して、オンラインランプを点灯させる

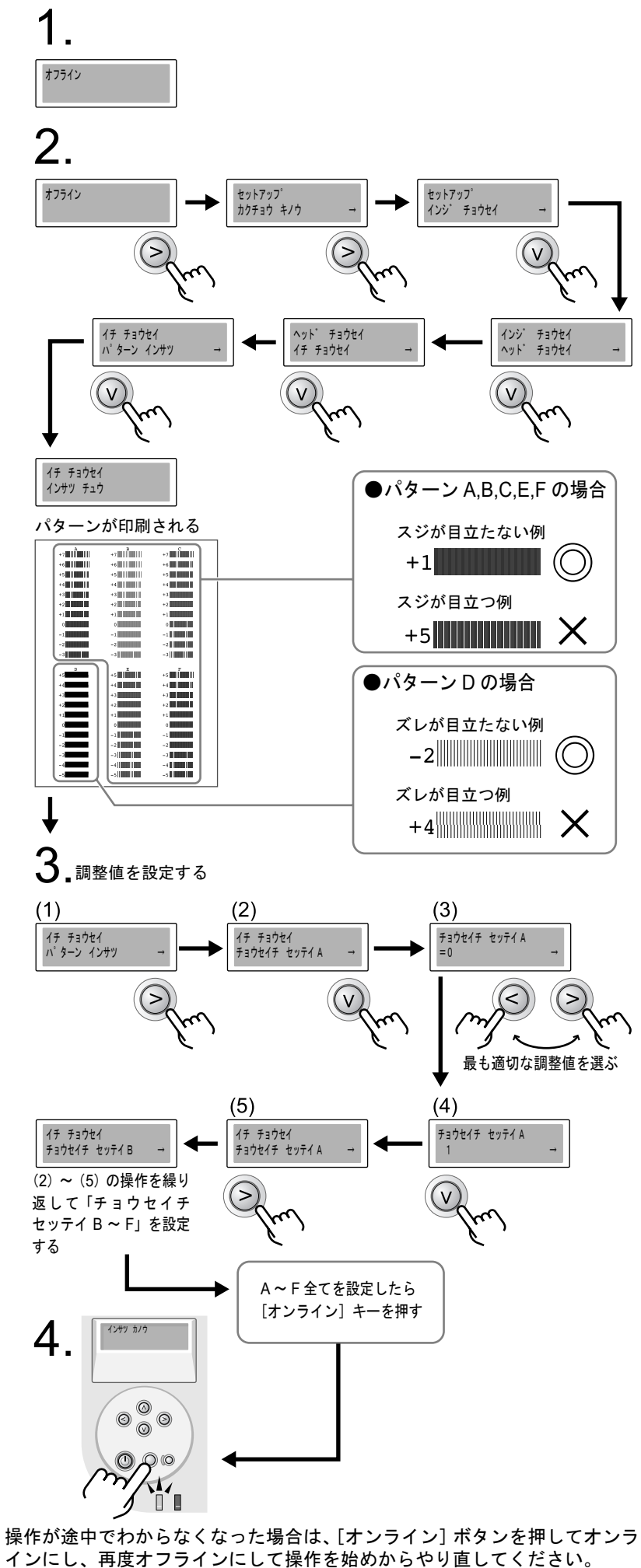

# USB 接続)

- ンしてください。

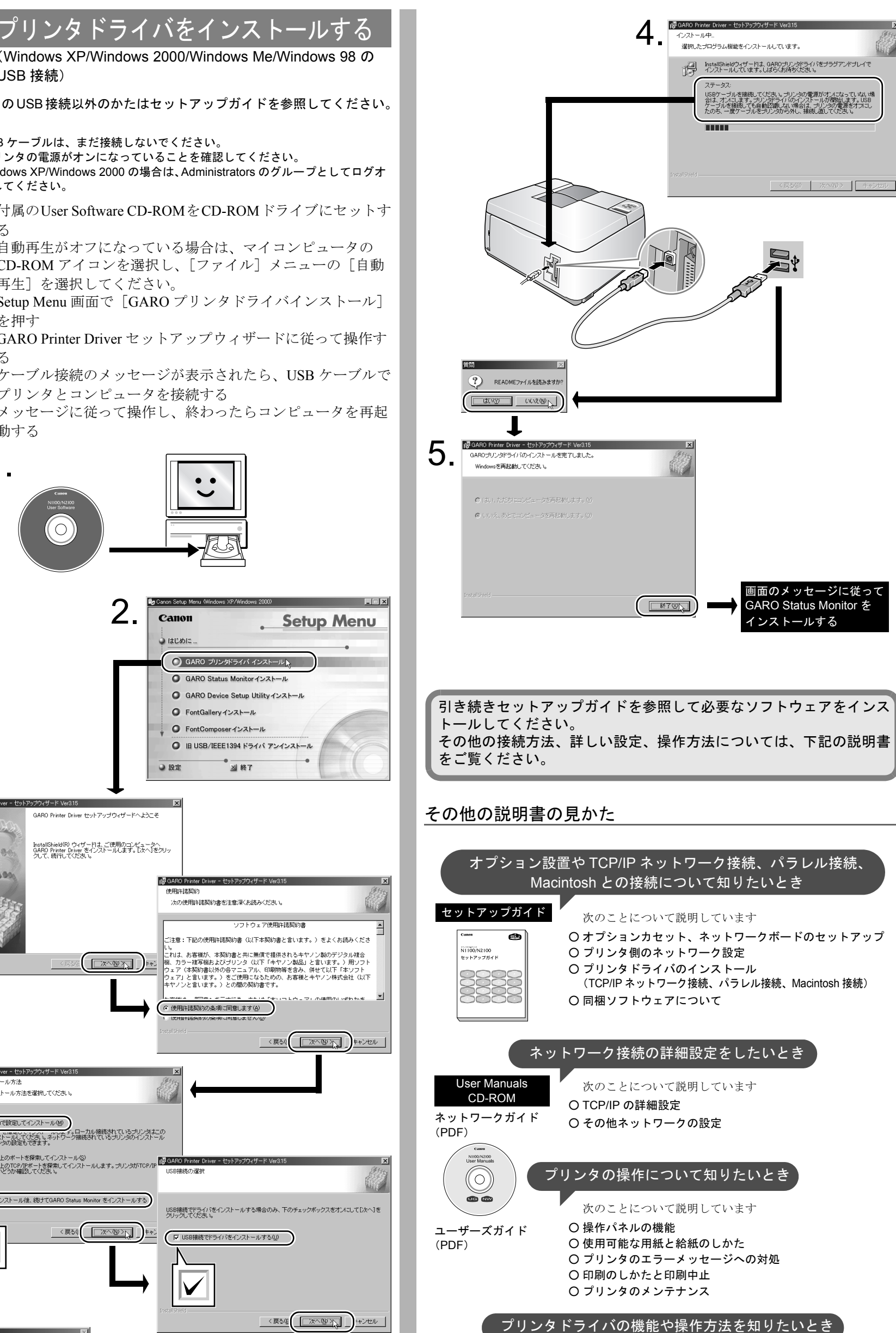

○ プリンタドライバの機能や操作方法について説明します

ヘルプ

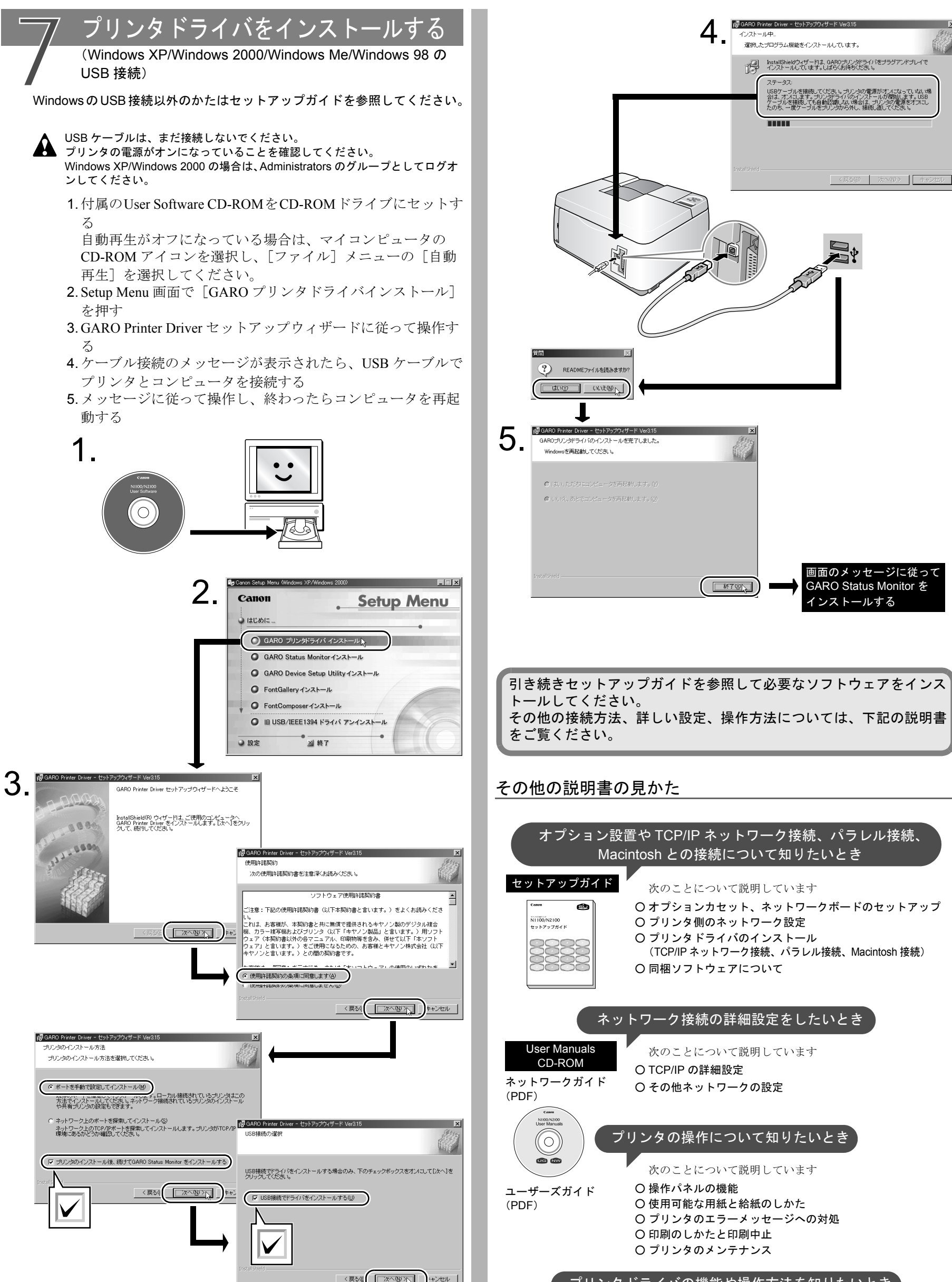

| ~        |
|----------|
| Ľ:<br>Di |
|          |
|          |
|          |
| )        |
|          |
|          |